# プラスシード 出願確認機能の利用について

- (1) ログインについて (P.2~)
- (2)新規登録について(P.4~)
- (3)他校でアカウント発行済み(追加登録)の場合(P.5~)
- (4) 在籍生徒の出願確認について(P.10~)
- (5) 合否の確認について(P.13~)
- (6)登録内容の変更について(P.17)

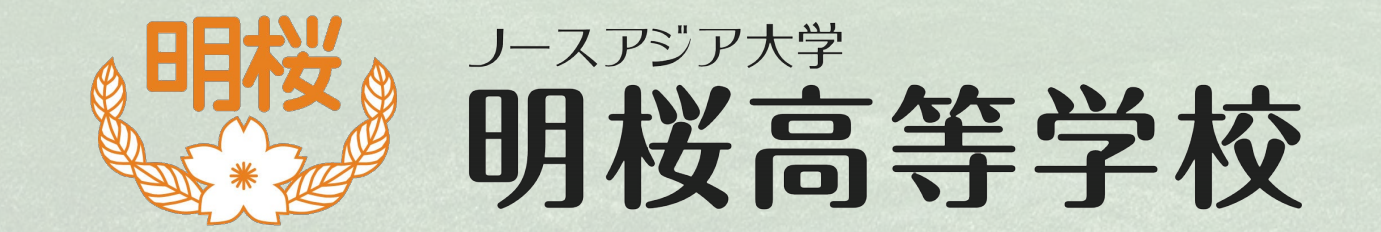

### 本校ホームページの「入試情報」に掲載されている 出願確認機能のURLをクリックし、ログイン画面に入って下さい。

| 出願先学校ごとにアカウント登録画面のU<br>サービスをご利用いただくためには、それ<br>「ノースアジア大学明投高等学校」の確認<br>以下にメールアドレスとパスワードを入え               | ローク・アン・ビーロー田<br>RL(ログイン画面のURL)が異なり、<br>それの出願先学校でアカウント登録を行う必要がございます。<br>げイトに登録済みの方は<br>Iしてログインしてください。 |  |
|----------------------------------------------------------------------------------------------------|----------------------------------------------------------------------------------------------------|--|
|                                                                                                    | メールアドレス                                                                                              |  |
|                                                                                                    | パスワード                                                                                                |  |
|                                                                                                    | 次回からメールアドレスの入力を省略                                                                                    |  |
|                                                                                                    | ログイン                                                                                                 |  |
|                                                                                                    | パスワードを忘れた方はこちら                                                                                       |  |
|                                                                                                    | 新規登録                                                                                                 |  |
| 「ノースアジア大学明桜高等学校」の確認<br>ただし、既に今年度他の学校でアカウント<br>同じメールアドレスを用いて「ノースアジ<br>その場合は、「他校でアカウント登録済々<br>※アカウントと全年1 | サイトに未登録の方は以下から「新規登録」に進んでください。<br>登録済の場合は、<br>·ア大学明役高等学校」に対しても登録が可能です。<br>方」へ進んでください。                 |  |

## (1) ログインについて (アカウント登録済みの方)

|   | ノースアジア大学明桜高等学校<br>確認サイト                                                                                                    |                                                                |
|---|----------------------------------------------------------------------------------------------------|----------------------------------------------------------------|
| ſ | ログイン画面<br>出願先学校ごとにアカウント登録画面のURL(ログイン画面のURL)が異なり、<br>サービスをご利用いただくためには、それぞれの出願先学校でアカウント登録を行う必要がございます。<br>「ノースアジア大学明桜高等学校」の確認サイトに登録済みの方は<br>以下にメールアドレスとパスワードを入力してログインしてください。                  | 【ログイン画面】<br>既に明桜高校のプラス<br>シードのアカウントを<br>お持ちの学校はログイ             |
|   | メールアドレス<br>パスワード<br>□ 次回からメールアドレスの入力を省略<br>ログイン<br>パスワードを忘れた方はごちら                                                                                                    | お持ちの手位はロッキ<br>ンを行って下さい。<br>「メールアドレス」<br>「パスワード」<br>上記を入力して下さい。 |
|   | 新規登録 「ノースアジア大学明桜高等学校」の確認サイトに未登録の方は以下から「新規登録」に進んでください。<br>ただし、既に今年度他の学校でアカウント登録済の場合は、<br>同じメールアドレスを用いて「ノースアジア大学明桜高等学校」に対しても登録が可能です。<br>その場合は、「他校でアカウント登録済の方」へ進んでください。<br>※アカウントは毎年リセットされます。 | 2                                                              |

| ノースアジア大学明桜高等学校<br>確認サイト<br>ログイン画面<br>出願先学校ごとにアカウント登録画面のURL(ログイン画面のURL)が異なり、<br>サービスをご利用いただくためには、それぞれの出願先学校でアカウント登録を行う必要がございます。<br>「ノースアジア大学明桜高等学校」の確認サイトに登録済みの方は<br>以下にメールアドレスとパスワードを入力してログインしてください。 |  |                                                                |
|----------------------------------------------------------------------------------------------------|--|----------------------------------------------------------------|
| メールアドレス                                                                                                    |  |                                                                |
| パスワード                                                                                                    |  |                                                                |
| 次回からメールアドレスの入力を省略                                                                                                    |  |                                                                |
| ログイン                                                                                                    |  |                                                                |
| パスワードを忘れた方はこちら                                                                                                    |  | 【新規登録】<br>新規登録の場合は、                                            |
| 新規登録                                                                                                    |  | ①を クリックしし下さい。                                                  |
| 「ノースアジア大学明桜高等学校」の確認サイトに未登録の方は以下から「新規登録」に進んでください。<br>ただし、既に今年度他の学校でアカウント登録済の場合は、<br>同じメールアドレスを用いて「ノースアジア大学明桜高等学校」に対しても登録が可能です。<br>その場合は、「他校でアカウント登録済の方」へ進んでください。<br>※アカウントは毎年リセットされます。                |  | 1.10校でアカワント豆球済み」<br>他校でプラスシードの<br>アカウントをお持ちの方は<br>②をクリックして下さい。 |

## (2) 新規登録について

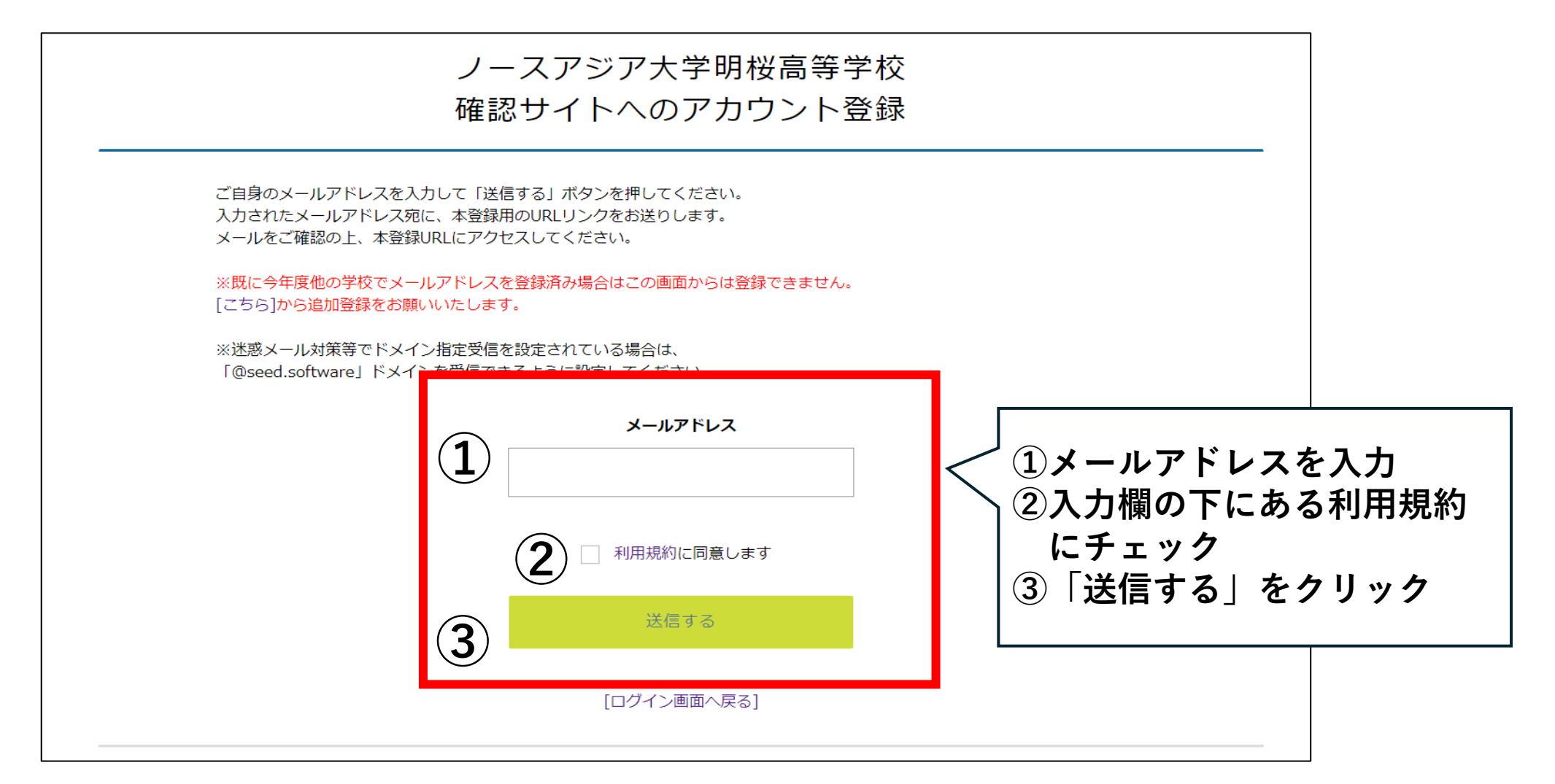

## (3) 他校でアカウント発行済み(追加登録)の場合

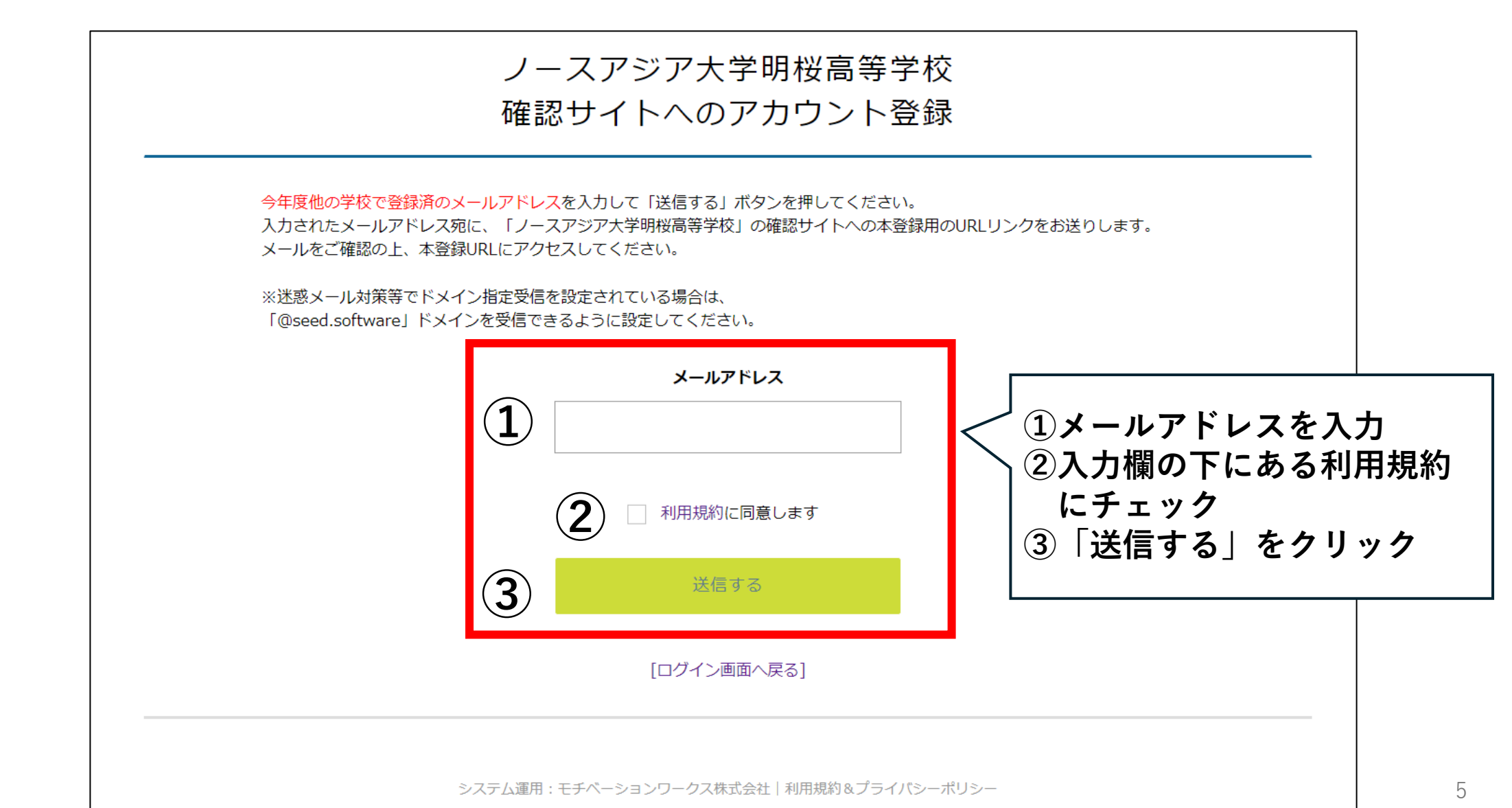

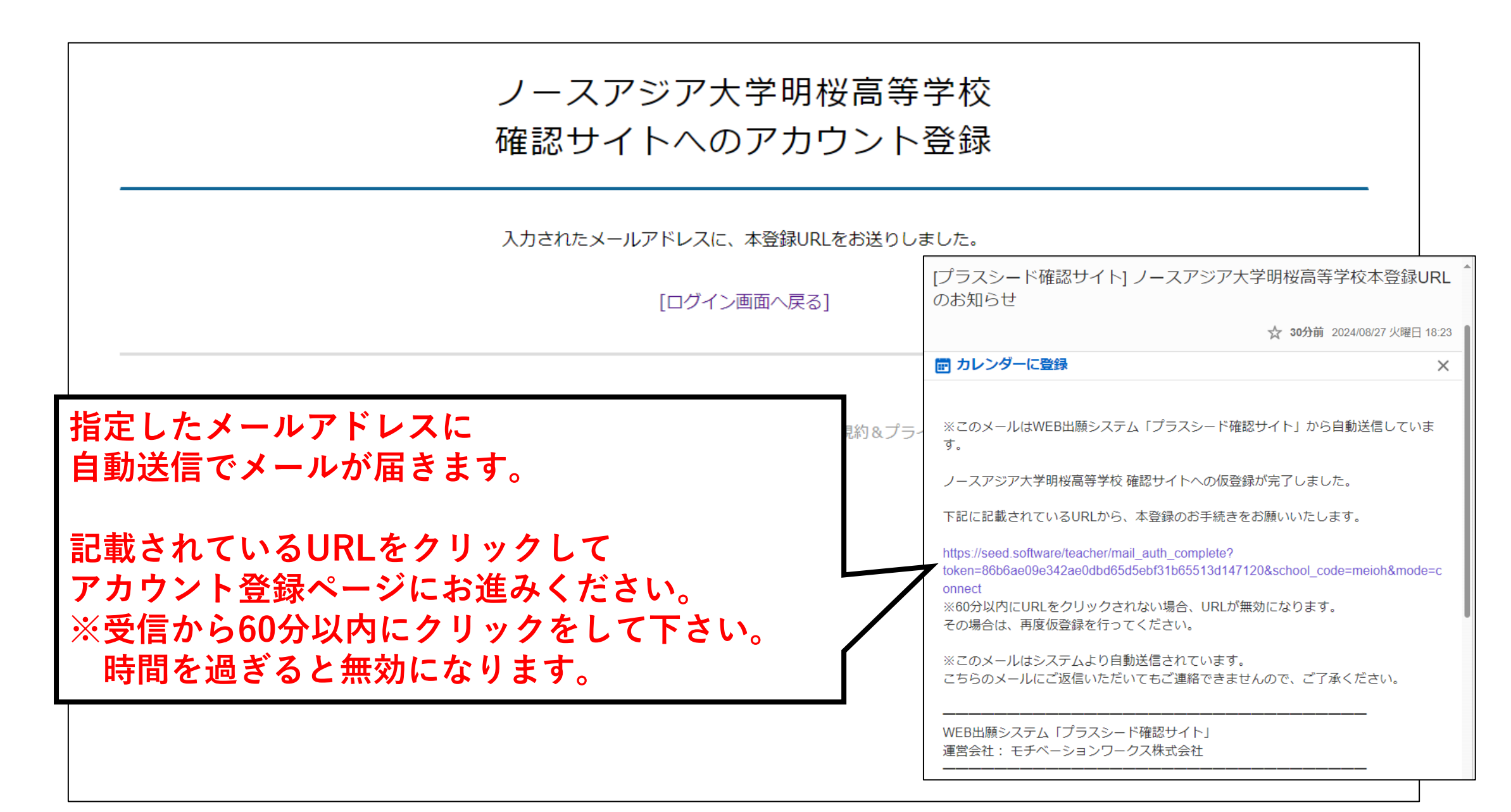

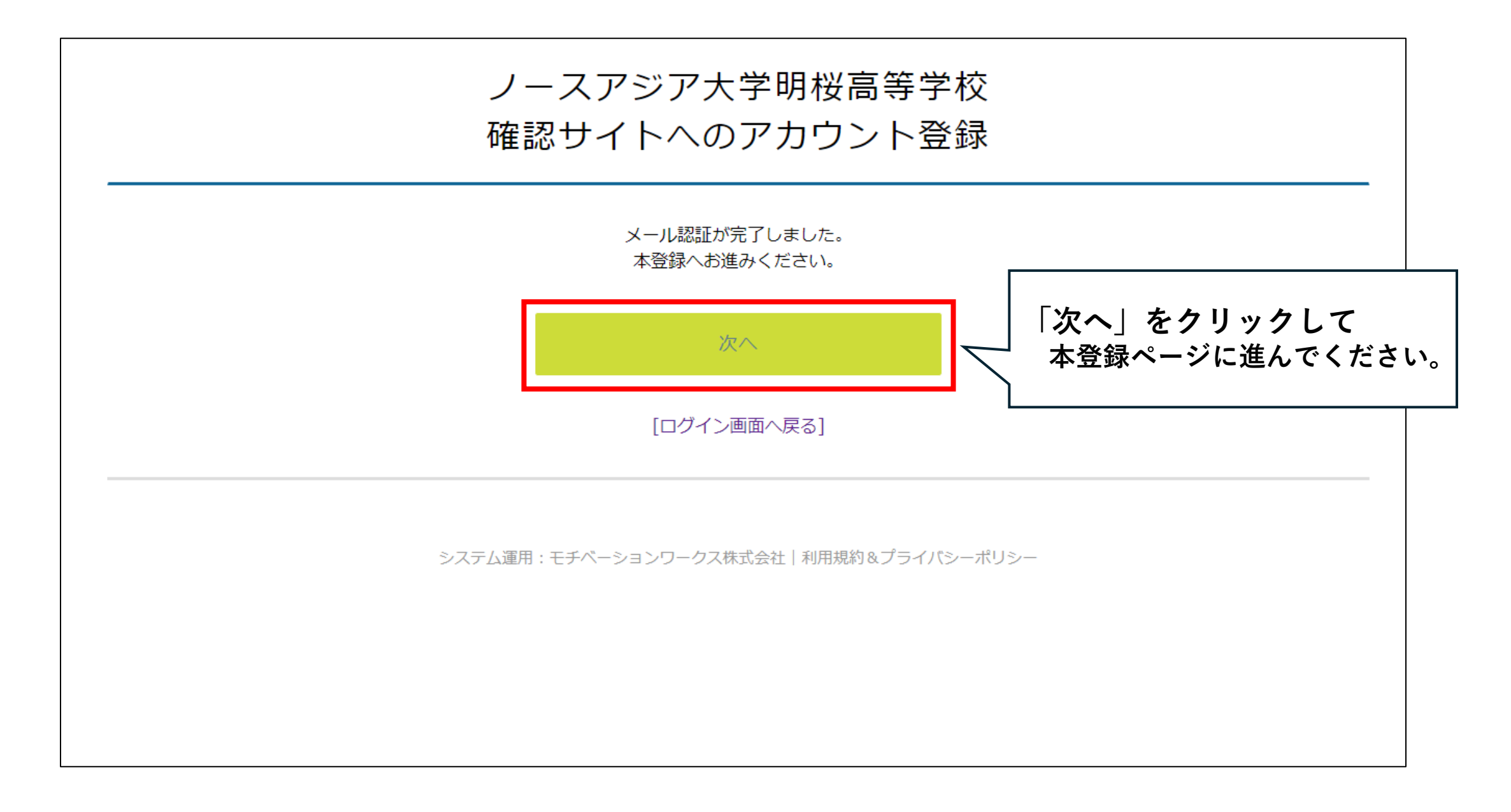

#### マカウトト登録

|                                | <ul> <li>申請先学校</li> <li>ノースアジア大学明桜高等学校</li> <li>中学校名 ※</li> <li>▼地区</li> <li>※ 選択数の中に無い場合は申請先学校へお問い合わせく;</li> </ul> | ださい。                                     | 入力フォームに<br>必要事項を記入<br>または選択して              |
|--------------------------------|----------------------------------------------------------------------------------------------------|------------------------------------------|--------------------------------------------|
|                                | <b>先生氏名(纯) ※</b><br>氏名(姓)                                                                                           | <b>先生氏名(名) ※</b><br>氏名(名)                | 下さい。                                       |
|                                | <b>ふりがな(姓) ※</b><br>ふりがな(姓)<br><b>※アカウントを作成した方の氏名を入力の先生の名前を</b><br><b>メールアドレス(ログイン時に使用)</b><br>rsc87553@yahoo.co.jp | <b>ふりがな(名) ※</b><br>ふりがな(名)<br>入力してください。 | ※ <mark>印</mark> がついて<br>いる箇所は入力<br>が必須です。 |
| 必ずパスワードは<br>控えておくように<br>して下さい。 | バスワード ※<br>「 バスワード (確認用) ※                                                                                          | (半角英数8文字以上) (半角英数8文字以上)                  |                                            |
|                                |                                                                                                    | ◎■■■ 「登録」をクリ                             | リックして下さい。                                  |

| アカウント登録                                  |
|------------------------------------------|
| アカウント登録が完了しました                           |
| [ログインする]                                 |
| システム運用:モチベーションワークス株式会社   利用規約&プライバシーポリシー |
|                                          |
| アカウント登録後、登録したメールアドレスへ                    |
| 登録完了メールが送信されます。                          |
|                                          |
|                                          |
|                                          |
|                                          |
|                                          |

## (4) 在籍生徒の出願確認について

| ログイン<br>新規登録 | 2024年8月27日(火) | 一般入試(併願)_コピー | 2024年9月27日(小) 0時00分。2024年9月27日(小                |
|--------------|---------------|--------------|-------------------------------------------------|
|              |               |              | 23時59分                                          |
| イベントー覧       |               | 前期入試         | 2024年8月26日(月) 0時00分 ~ 2024年12月13日<br>(金) 23時59分 |
| メルマガ登録       |               | 一般入試(併願)     | 2025年1月8日(水) 0時00分 ~ 2025年1月22日(水)<br>23時59分    |
| 利用規約         |               |              |                                                 |
| 特定商取引法に基づく表記 |               |              |                                                 |
| テスト画面ログアウト   |               |              |                                                 |
|              |               |              |                                                 |
|              |               |              |                                                 |
|              | ┃<br>┐ ┌┐╤╬┎  | コロを」 ちんしぃん   |                                                 |
|              |               | 1住―見」でクリック。  |                                                 |
|              |               |              |                                                 |
|              |               |              |                                                 |
|              | ②表示され         | 1た人試日程の中から、  | <b>山湖10元で唯認したい八武</b> を                          |

|                                  | ▲ 入試出願状況[ノー                                                                   | スアジア大学明桜高等学                                                                   | ⊻校] - 出願者一覧                                                                      |                                                           |            |
|----------------------------------|-------------------------------------------------------------------------------|-------------------------------------------------------------------------------|----------------------------------------------------------------------------------|-----------------------------------------------------------|------------|
| 西澤 拓也<br>(ノースアジア<br>大学明桜中学<br>校) | 入試日程を選択してください ※<br>一般入試(併願)_コピー                                               | 出願登録のある入試日程のみ表示され<br>[合否通知の発行はこちら]                                            | ます                                                                               |                                                           |            |
| お知らせ等                            |                                                                               |                                                                               |                                                                                  |                                                           |            |
| 入試出願状況                           | 出願登録者一覧                                                                       |                                                                               |                                                                                  |                                                           |            |
| イベント申込状況                         | csv, PDFダウンロード対象                                                              | ▼対象選択                                                                         | い<br>い<br>い<br>い<br>い                                                            |                                                           |            |
| 閲覧学校切り替え                         | の範囲:                                                                          | 受験票                                                                           |                                                                                  |                                                           |            |
| 登録情報の変更                          |                                                                               |                                                                               |                                                                                  |                                                           |            |
| 利用規約                             | 1 受験番号                                                                        | 出願者氏名                                                                         | ふりがな                                                                             | 検定料                                                       | 合否状況       |
| ログアウト 🕞                          |                                                                               |                                                                               |                                                                                  |                                                           |            |
|                                  | 3001                                                                          | 明桜次郎                                                                          | めいおうじろう                                                                          | 入金済み                                                      | ź          |
|                                  | 選択した入試に<br>以下の項目を研<br>「受験番号」・・<br>「出願者氏名」<br>「ふりがな」・・<br>「検定料」・・・<br>「合否状況」・・ | 出願している生<br>記できます。<br>・出願が完了した<br>・・出願生徒の氏<br>・出願生徒の氏名<br>を定料(受験料)<br>・合否発表日時移 | 徒の情報が掲載る<br>時点で自動で割り<br>名を確認してくた<br>ふりがなを確認し<br>の入金有無を確認<br>行に合格または <sup>7</sup> | されます。<br>り振られます。<br>どさい。<br>してください。<br>忍してください<br>下合格を表示し | ヽ。<br>ンます。 |

### ◎出願生徒を選択すると、個別に出願状況を確認できます。

| < 入試出願状況[  | 況[ノースアジア大学明桜高等学校] - 出願者一覧 - 出願内容詳細                                                                                                    |                        |
|------------|----------------------------------------------------------------------------------------------------|------------------------|
| 入試日程       |                                                                                                    |                        |
| 学校名        | ノースアジア大学明桜高等学校                                                                                                    |                        |
| 試験名        | - 般入試 (併願) _コピー                                                                                                    |                        |
| 試験日        | 2024年8月27日(火)                                                                                                    |                        |
| 募集要項       | 詳細は [こちら] から                                                                                                    |                        |
| オンライン合否確認  | 2024年8月27日(火) 21時00分 ~ 2025年2月22日(土) 17時00分 合否を確認する                                                                                                    |                        |
| 出願登録内容     |                                                                                                    |                        |
| ファイルダウンロード | <sup>ド</sup> <sup>入学志願確認票・</sup><br><sup>S </sup><br><sup>S </sup> | ·<br>皕 碑 認 亜 ・ 受 騇 亜 □ |
| 受験番号       | 3001 タクリックするとダウンロードする                                                                                                    | ことが可能です                |
| 受験生写真      | 以下の場面で必要となります。<br>・出願書類として「入学志願確認票<br>・「受験票」は入試当日に受験生に                                                                                                    | 」が必要です。<br>持参させて下さい。   |
| 受験生氏名      | 明桜次郎                                                                                                    |                        |

## (5) 合否の確認について

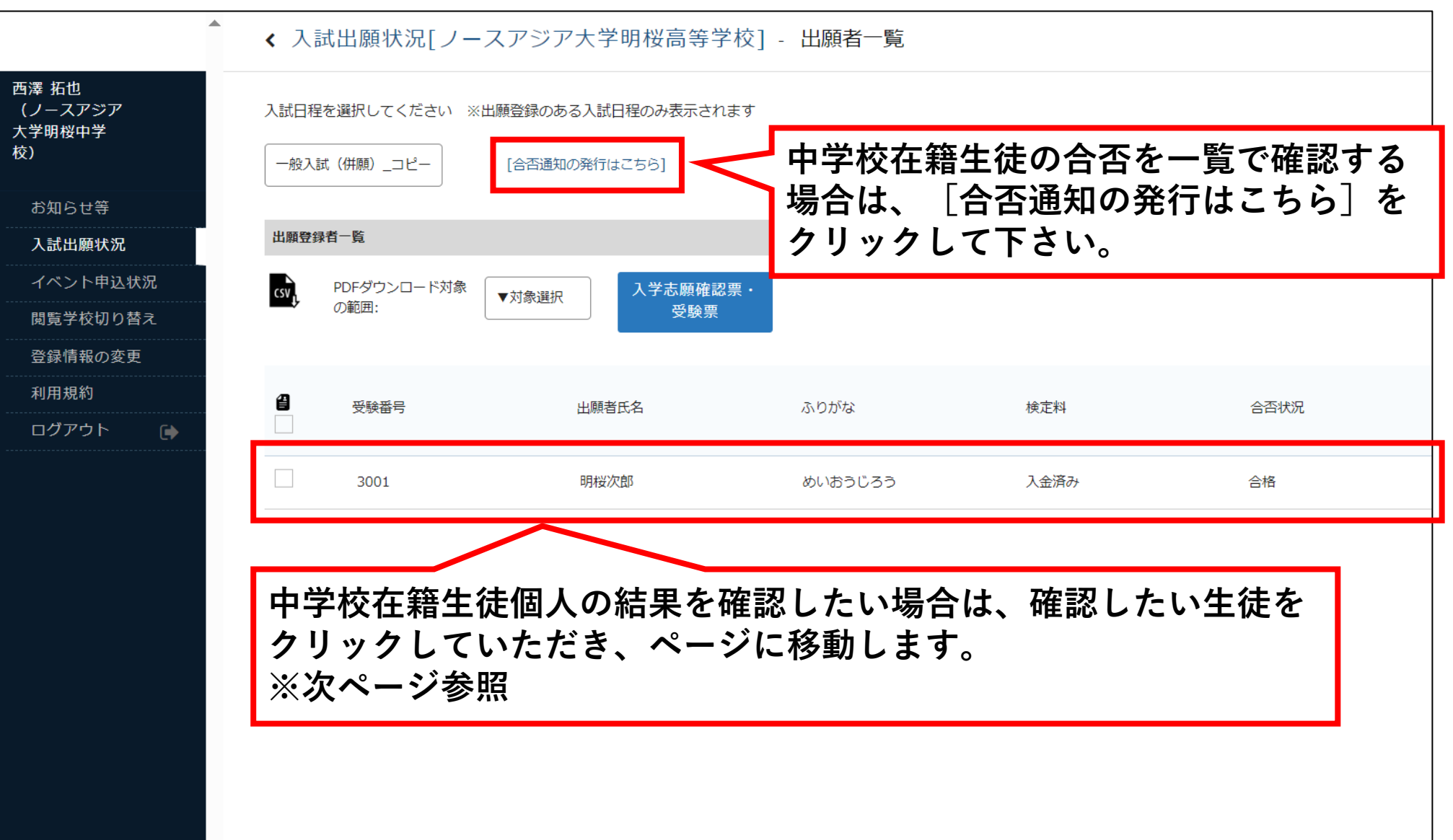

## ◎受験生全員の結果を一覧で確認する場合

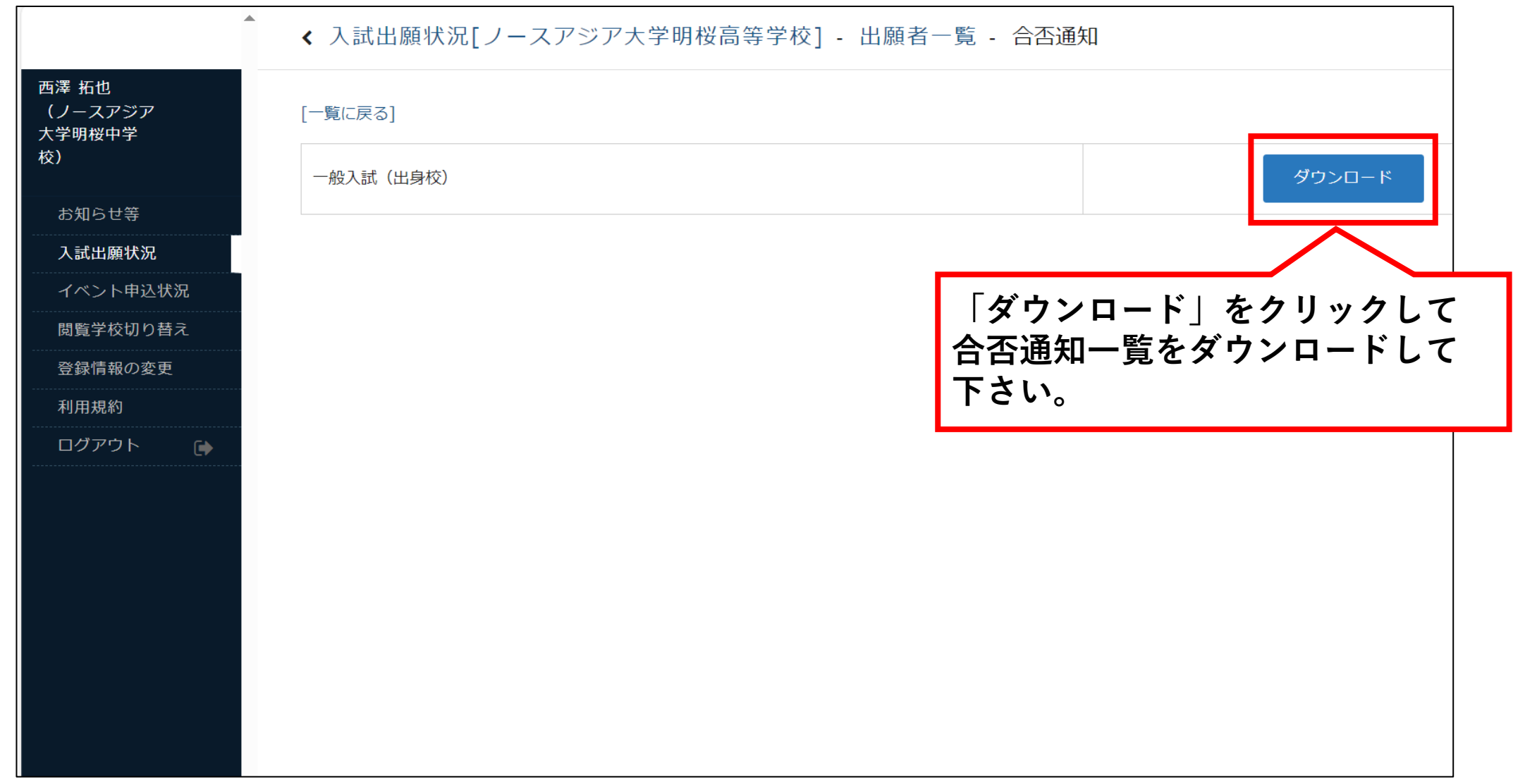

## ◎受験生個人の結果を確認する場合

| < 入試出願状況[  | ノースアジア大学明桜高等学校] - 出願者一覧 - 出願内容詳細                    |               |
|------------|-----------------------------------------------------|---------------|
| 入試日程       |                                                     |               |
| 学校名        | ノースアジア大学明桜高等学校                                      |               |
| 試験名        | 一般入試(併願)_コピー                                        |               |
| 試験日        | 2024年8月27日(火)                                       |               |
| 募集要項       | 詳細は [ <u>こちら]</u> から                                |               |
| オンライン合否確認  | 2024年8月27日(火) 21時00分 ~ 2025年2月22日(土) 17時00分 合否を確認する | 合否の発表がされた段階で、 |
| 出願登録内容     |                                                     | して下さい。        |
| ファイルダウンロード | 入学志願確認票・<br>受験票                                     | 移動します。        |
| 受験番号       | 3001                                                |               |
| 受験生写真      |                                                     |               |
| 受験生氏名      | 明桜 次郎                                               |               |

| < 入試出願状》 | 兄[ノースアジア大学明桜高等学校] - 出願内容詳細 - 合否確認 |
|----------|-----------------------------------|
| 合否確認     |                                   |
| 学校名      | ノースアジア大学明桜高等学校                    |
| 試験名      | 一般入試(併願)_コピー                      |
| 受験番号     | 3001                              |
| 氏名       | 明桜次郎                              |
| 合否       | 合格 ← 合否を確認して下さい。                  |
| その他      |                                   |
| 合格コース    | 時別進学コース□                          |
|          | 戻る                                |
|          |                                   |
|          |                                   |
|          |                                   |

## (6) 登録内容の変更について

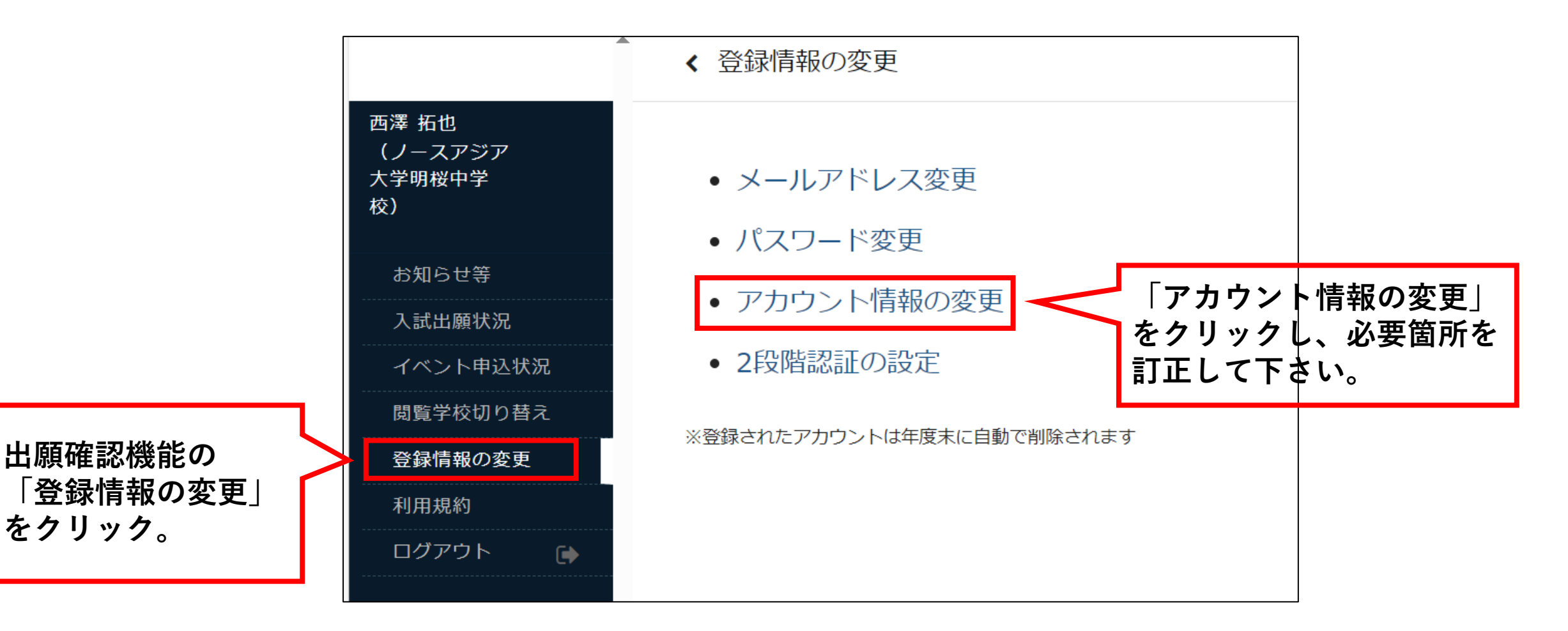